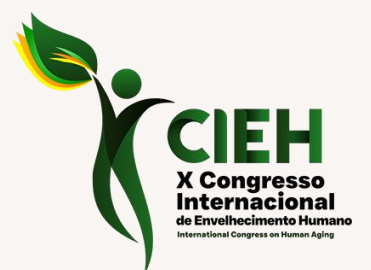

# Roteiro de Avaliação de Trabalhos

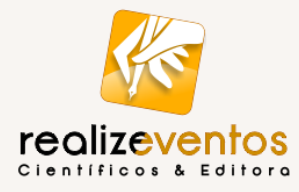

## Instruções de Acesso

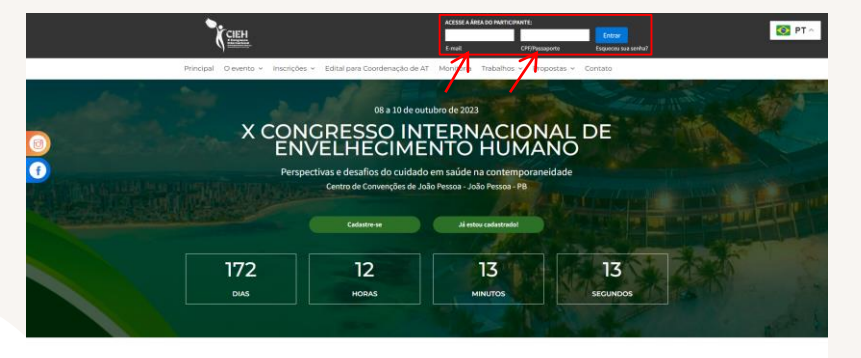

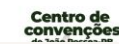

Prepare-se para viver o CIEH 2023! Nais una adação de Cangresso Internacional de Envelhermente Humanes - CEH està sendo proparada, e de mareira

#### Site do evento

Acesse o site do evento www.cieh.com.br

#### **02** Login

Efetue login na sua Área do Participante

### **2** Credenciais de acesso

Utilize suas credenciais de acesso:

- E-mail
- Senha (CPF apenas dígitos)

## Problemas de acesso

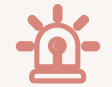

Caso tenha problemas para acessar sua Área de Participante, contate-nos:

<u>cientifico@portalrealize.com.br /</u> <u>cieh@portalrealize.com.br</u>

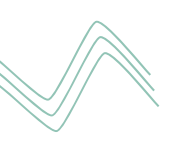

# Acesso à Área do Avaliador

| navegação<br>Îm Página Inicial<br>& Parfil<br>III Ároa do Avaliador                                                                                                    | Olá SETOR CIENTÍFICO, tur<br>Quar garantir sua participação n<br>Aproveito, poli, o valor da chama<br>Atualize suas informações de coc | <b>do bem?</b><br>o X CIEH som perder a oportunidade de<br>da encerra dia <b>08/06 de 2023.</b><br>Kastro <b>cilicando aquí</b> . | pagar mais barato? Clique em PAGAR AGOR | A e afetue o pagamento.              |                                                              |
|----------------------------------------------------------------------------------------------------|----------------------------------------------------------------------------------------------------|----------------------------------------------------------------------------------------------------|-----------------------------------------|--------------------------------------|--------------------------------------------------------------|
| B Documento de Inscrição                                                                                                    | sill'a.                                                                                                    | Agora, para finalizar a sua in                                                                                                    | scrição e garantir sua vaga no X        | CIEH, basta clicar em "PAGUE AGORA". |                                                              |
| inscrições                                                                                                    |                                                                                                    | PEDIDO COM A INSCRIÇÃO                                                                                                    | TOTAL:<br>RS 230,00                     | Não iniciado - Não Paga              | ₩ Você tem 1 pedido em andamento<br>(Clique para detalhos) v |
| financeiro                                                                                                    | ar singer                                                                                                    | Professores, pesquisadores e profission                                                                                           | ais                                     |                                      | R\$ 230,00                                                   |
| 32 Pedidos e Pagamentos   Image: separative separative s |                                                                                                    | W PROAB ADDRM                                                                                                    |                                         | Cuport de Descoreo                   | Pagamento por Emperho                                        |
|                                                                                                    | Nos indique a um amigo(a)                                                                                                    | Data                                                                                                    | s importantes                           | Caso seja necessário entre er        | n contato com nossa equipe                                   |

Na sua Área do Participante, na aba lateral esquerda clique em "Área do Avaliador" e você será direcionado a sua área.

## Área do Avaliador

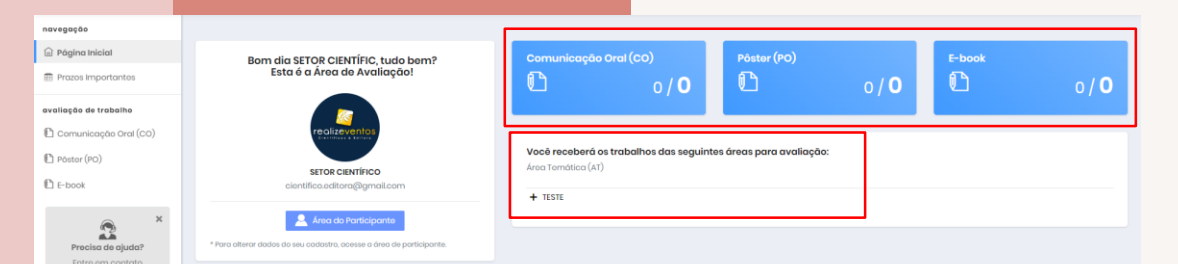

Essa é a sua tela inicial. Nela você pode consultar os trabalhos que recebeu por Modalidade de Submissão: **Comunicação Oral, Pôster e E-book.** 

Logo abaixo é possível verificar a **AT que você irá avaliar**.

## **Acessar Trabalhos**

| Página Inicial<br>Prazos Importantes    | Comunicação Oral (CO)<br>Trabalhos sem avaliação                   | Comunicação Oral (CO)<br>Aceito                  | Comunicação Oral (CO)<br>Necessita Correção | 0                                       | Comunicação Oral (CO)<br>Não Aceito | 0              |
|-----------------------------------------|--------------------------------------------------------------------|--------------------------------------------------|---------------------------------------------|-----------------------------------------|-------------------------------------|----------------|
| ação de trabalho                        |                                                                    |                                                  |                                             |                                         |                                     |                |
| omunicação Oral (CO)                    | Trabalhos com Avaliação Pendente                                   |                                                  |                                             |                                         |                                     |                |
| book                                    | Encontre o trabalho pelo titulo:                                   |                                                  |                                             |                                         | 10 ¢ rosultad                       | los por página |
| ação de proposta                        | ID Trabalho                                                        |                                                  |                                             |                                         |                                     |                |
| inçamento de Livro                      | 7 TESTE LEO DE SUBMISSÃO DE TRABALHOS<br>O trabalho estó atrasadol |                                                  |                                             | ▲ O trabalho foi<br>enviado à 127 dias. | Avaliar Trabalho                    | Detailes       |
| no                                      | EDUCAÇÃO DE JOVENS E ADULTOS: UMA ANÁLISE ACERC<br>17 JAVE         | CA DO LETRAMENTO E ALFABETIZAÇÃO NA EJA A PARTIR | DO FILME "NARRADORES DE                     | ▲ O trabalho foi<br>anviado à 127 dias. | Avaliar Trabalho                    | @ Detalhes     |
| tatísticas                              | COMUNICAÇÃO ORAL DO EPEPE<br>O trabalho está atrasadol             |                                                  |                                             | ▲ O trabalho foi<br>anviado à 127 días. | Availar Trabalho                    | Detailes       |
| Precisa de ajuda?                       | Anterior 1 Próximo                                                 |                                                  | L.                                          |                                         |                                     |                |
| Entre em contato<br>conosco em nosso e- |                                                                    |                                                  |                                             |                                         |                                     |                |

Clicando em uma das modalidades de trabalho, você terá acesso aos status de avaliação:

- Em avaliação
- Aceito
- Necessita Correção
- Não Aceito

Essa é a página de visualização das modalidades

Abaixo, poderá visualizar a lista de trabalhos pendentes daquela modalidade.

# Ressalvas sobre visualização de trabalhos

É importante atentar-se para:

- A visualização de trabalhos será por modalidade de submissão, mas a sua avaliação precisa considerar o trabalho do mais antigo ao mais recente de TODAS as modalidades.
- Caso o trabalho esteja com avaliação atrasada, ficará em vermelho na sua lista de pendências.
- Cada modalidade de submissão possui normas diferentes. Caso tenha dúvidas sobre alguma norma, consulte o site do evento.

## **Avaliar Trabalhos**

Se o PDF estiver corrompido ou não visível, não avalie o trabalho e comunique através do e-mail cieh@portalrealize.com.br

#### Ao clicar em AVALIAR TRABALHO, observe:

| Acetto   A Otheradeduceres deserts desert deserts desertinguide enhanced: | Connecco di Endefinitiona<br>• Val |
|---------------------------------------------------------------------------|------------------------------------|
| Essa é a página de visualização<br>de trabalhos                           |                                    |

#### Informações do Trabalho

- > Arquivo em PDF
  - Quadro de Avaliação
    - Aceito
    - Não Aceito
    - Necessita Correção

## Sobre as avaliações

• Ao clicar em ACEITO: Surgirá o seguinte quadro...

| AVALIAR TRABALHO COMO ACEITO                            |          | ×                |
|---------------------------------------------------------|----------|------------------|
| Clique em "AVALIAR TRABALHO", para avaliar como ACEITO. |          |                  |
|                                                         | Cancelar | Avaliar Trabalho |

 $\boldsymbol{\heartsuit}$ 

Justifique de forma clara e concisa o "Não aceito" ou as correções a serem realizadas! Não é possível anexar arquivos de correções, apenas comentários.

 Ao clicar em NÃO ACEITO/NECESSITA CORREÇÃO: Surgirão os seguintes quadros...

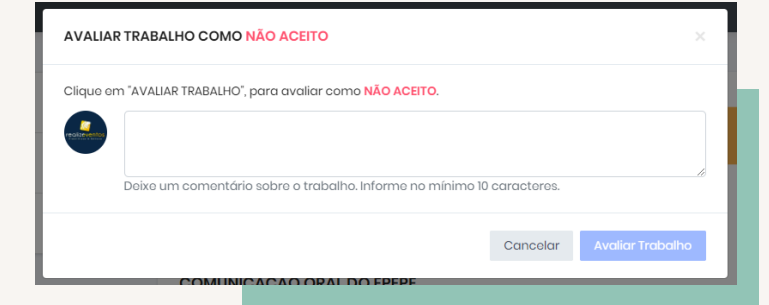

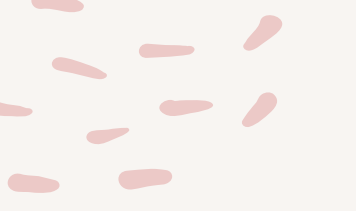

# Outra forma de acessar

Você também pode acessar sua Área do Avaliador através do site:

### www.cieh.com.br/sistema/avaliador

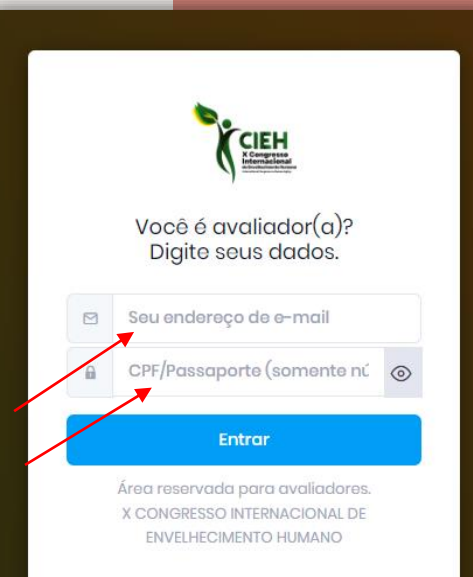

## **Importante:**

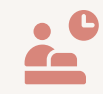

#### Acesso semanal

Você receberá uma notificação sobre os trabalhos designados para você. Não esqueça de verificar sua área semanalmente, pois cada trabalho precisa ser avaliado em até 07 dias. Verifique sempre seu SPAM! **Certificação** 

Seu certificado estará disponível em até 15 dias úteis após finalização do evento e poderá ser acessado via Área do Participante >> Meus Certificados. Trabalho fora da temática

Caso algum trabalho esteja em uma Área de Trabalho que não corresponde a temática, por gentileza <u>não avalie</u> e nos comunique via e-mail científico@portalrealize.com.br

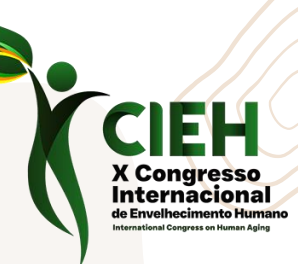

# Agradecemos sua disponibilidade e colaboração!

Qualquer necessidade entre em contato conosco através do e-mail <u>cientifico@portalrealize.com.br</u> / <u>cieh@portalrealize.com.br</u>, pelo chat do evento ou WhatsApp (83) 98162-8139.

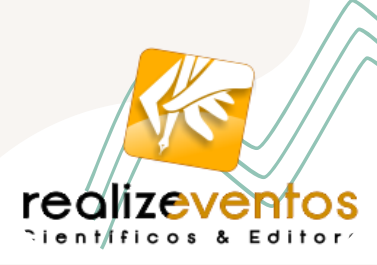